# Программы лечения пациентов

В МИС MGERM программой лечения называется фиксированный набор услуг, который можно сформировать заранее, для быстрого оформления списка услуг пациента для курсового амбулаторного лечения или привязки блока услуг к стационару.

## Виды программ

В системе есть подразделение на два вида программ:

- Программа лечения со скидкой на услуги
- Программа лечения с фиксированной стоимостью

### Особенности видов программ

### Общие особенности

- В программе может быть неограниченное количество услуг
- Каждая услуга может иметь свое количество
- Услуги в программе функционируют как обычные услуги сотрудников (привязка услуг сохраняется к специалистам и кабинетам)
- По программе будет открыт соответствующий реестр (Реестр курсового амбулаторного лечения для амбулаторного пациента и стационарный реестр для госпитализированного пациента)
- Оплата всей программы одним чеком
- Возможно указание разделов внутри списка услуг для более удобной навигации по услугам

#### Программа лечения со скидкой на услуги

- Каждая услуга в программе имеет возможность установки скидки
- Каждая услуга имеет в итоге свою стоимость, в зависимости от скидки
- При регистрации чека выводится информация по всем услугам из списка
- При осуществлении возврата, система автоматически подставляет стоимости услуг в чек возврата
- Удобно, для оформления пациента фиксированного списка услуг

#### Программа с фиксированной стоимостью

- Каждая услуга не имеет стоимости
- Стоимость программы задается вручную. Она будет регистрироваться в чеке при оплате программы
- В чек выводится код и наименование программы без списка услуг
- При оформлении возврата, система не подставляет стоимости услуг в чек. Сумма

возврата должна быть согласована с руководством клиники.

 Удобно для оформления списка услуг, который может поменяться в процессе. Например, если услуги могут быть изменены по показаниям одного врача, можно просто включить их в список услуг на этапе формирования программы, а при оформлении - удалить ненужные услуги в зависимости от ситуации

### Добавление программы лечения

Войдите в систему из под логина системного администратора

Перейдите в раздел «Учет услуг» → «Программы лечения»

| Почта для связи с технической поддержкой:                                                                                                    |                                                                                                    |                                                                                                    | 3                                                                                                    |
|----------------------------------------------------------------------------------------------------|----------------------------------------------------------------------------------------------------|----------------------------------------------------------------------------------------------------|----------------------------------------------------------------------------------------------------|
| Здравствуйте, 🐂 🦷 👘                                                                                                    |                                                                                                    |                                                                                                    |                                                                                                    |
| <ul> <li>Кастройка</li> <li>Пользователи и подразделения</li> <li>Расписания, кабинеты</li> <li>Алтека</li> </ul>                                                         | Отчеты кассовые (оплаченные услуги):<br>• за сутки<br>• за период<br>• с суммой по пациентам                                                                                   | Отчеты по объемам (оказанные услуги):<br>- все счета для печати<br>- общий реестр, средства анализа<br>- общий реестр, согделева нализа<br>- общий реестр (огделение по сотуднику)<br>- счета ДМС и юр. лица - стационарное <u>печение</u>                                                                                                    | Настройки:<br>прейскуранты<br>провила распределения премий<br>программы лечения                                                                                                    |
| Работа клиники<br>С Ключевые показатели                                                                                                    | Отчеты кассовые с оказанными услугами:<br>• по пациентам и услугам - амбулаторный прием                                                                                        | закрытые счита по организациям - стационарно<br>лечение<br>суммы услуг по регионам стационар<br>Оказанные услуги пролеченным больным<br>Справки:                                                                                                    | Пациенты<br>• Журнал амбулаторных посещений<br>• Журнал учета работы комиссий по госпитализации<br>• Журнал учета премыжа комиссии по врачам                                                                                                    |
| <ul> <li>Регистратура и приемное отделение</li> <li>Консультации и диагностика</li> <li>Отделения стационара</li> <li>Поиск в базе</li> <li>Лечебные отделения</li> </ul> | Неоказанные услуги:<br>• стационар<br>• амбулаторный прием<br>• курсовое лечение<br>• возараты череа бухгалтерию<br>• список непривязанных платежей за стационарное<br>лечение | по всем платным услутам     расчет выплат в ФОТ     расчет выплат в ФОТ     расчет выплат в ФОТ     расчет выплат в ФОТ (карты)     расчет выплат в ФОТ (карты)     расчет выплат в ФОТ (стделение по сотруднику)     ресстр справок налогового вычета <u>проблемные пациенты:</u> неполностью оплаченные реестры стационара     анализы СМD не в ИБ | <ul> <li>Журнал очереди на госпитализации</li> <li>Журнал учета пациентов ожидающих комиссии по<br/>госпитализации</li> <li>Журнал приема больных и отказов в<br/>госпитализации</li> <li>Журнал приема больных и отказов в<br/>госпитализации</li> <li>Журнал движения амбулаторных карт</li> <li>Журнал номеров амбулаторных карт</li> <li>Журнал номеров договоров</li> <li>Лист окидания</li> </ul> |

Вы увидите список программ. Если программ нет, то будет выведена красная надпись «Нет программ лечения»

| Добавить программу лечения На экран учета услуг Отобразить удаленные программы |                   |               |      |                 |  |
|--------------------------------------------------------------------------------|-------------------|---------------|------|-----------------|--|
| Список программ лечения                                                        |                   |               |      |                 |  |
| Наименование                                                                   | Интервал действия | Фиксированная | Цена | Цена без скидки |  |
| Нет программ лечения                                                           |                   |               |      |                 |  |
|                                                                                |                   |               |      |                 |  |

#### Для добавления программы, нажмите кнопку «Добавить программу лечения»

| Добавить программу лечения На экран учета услуг Отобразить удаленные программы |                   |               |      |                 |  |
|--------------------------------------------------------------------------------|-------------------|---------------|------|-----------------|--|
| Список программ лечения                                                        |                   |               |      |                 |  |
| Наименование                                                                   | Интервал действия | Фиксированная | Цена | Цена без скидки |  |
| Нет программ лечения                                                           |                   |               |      |                 |  |
|                                                                                |                   |               |      |                 |  |

Появиться всплывающее окно с настройками добавления программы. Укажите наименование программы, выберите параметры программы и нажмите кнопку «Добавить»

| пр  | Добавить новую программу лечения         | ×  |
|-----|------------------------------------------|----|
| C T | Наименование программы                   |    |
|     | Укажите наименование программы лечения   |    |
| )B6 | Ограничить действие программы по времени |    |
| ам  | Программа с фиксированной стоимостью     |    |
|     | Фиксированный список услуг               |    |
| ŀ   |                                          | _  |
|     | Отмена Добави                            | ть |

#### Программа будет добавлена

| Добавить программу лечения На экран учета услуг Отобразить удаленные программы |                   |               |      |                 |                               |
|--------------------------------------------------------------------------------|-------------------|---------------|------|-----------------|-------------------------------|
| Список программ лечения                                                        |                   |               |      |                 |                               |
| Наименование                                                                   | Интервал действия | Фиксированная | Цена | Цена без скидки |                               |
| Программа 1                                                                    |                   |               |      |                 | <mark>໕ ⊗ 8</mark> 7 <u>∎</u> |

# Параметры программы

### Ограничить действие программы по времени

При установке данной галочки, будут выведены поля для установки даты начала и окончания действия программы.

| пр   | Добавить новую программу лечения           |                |                | ×  |
|------|--------------------------------------------|----------------|----------------|----|
| кг   | Наименование программы                     |                |                |    |
|      | Укажите наименование программы лечения     |                |                |    |
| OB8  | 💽 Ограничить действие программы по времени |                |                |    |
| иа 1 | Начало действия                            | Конец действия |                |    |
|      | ДД. ММ. ГГГГ                               | дд.мм.гггг     | Ċ              | 5  |
|      | Программа с фиксированной стоимостью       |                |                |    |
|      | Фиксированный список услуг                 |                |                |    |
|      |                                            |                |                |    |
|      |                                            |                | Отмена Добавит | гь |

Данные параметры позволяют настроить промежуток дат, в котором программа будет доступна для оформления. Каждое из полей может остаться пустым, для отсутствия

expert:prices:new\_programs http://mgdemo.ru:5555/doku.php?id=expert:prices:new\_programs&rev=1729511204

#### Например:

ограничения.

Last update: 21-10-2024

11:46

Текущая дата - 10 августа 2024 года.

| Желаемое состояние программы лечения                                                        | Значение в поле<br>«Начало<br>действия» | Значение в поле<br>«Конец<br>действия» |
|---------------------------------------------------------------------------------------------|-----------------------------------------|----------------------------------------|
| Вы хотите запустить новую программу с 10 сентября<br>2024 года без окончания срока действия | 10.09.2024                              | Пусто                                  |
| Вы хотите запустить программу с сегодняшнего числа<br>без окончания срока действия          | Пусто                                   | Пусто                                  |
| Вы хотите запустить программу с сегодняшнего числа до 10 ноября 2024 года                   | Пусто                                   | 10.11.2024                             |
| Вы хотите запустить программу с 10 сентября по 15 сентября 2024 года                        | 10.09.2024                              | 15.09.2024                             |

#### Программа с фиксированной стоимостью

При установке данной галочки, будут отображены поля для указания Кода, наименования, комментария и стоимости программы с и без скидки.

| пр   | Добавить новую программу лечения         |                    |                                                                                | × |  |
|------|------------------------------------------|--------------------|--------------------------------------------------------------------------------|---|--|
| ſ    | Наименование программы                   |                    |                                                                                |   |  |
|      | Укажите наименование программы лечения   |                    |                                                                                |   |  |
| Bĉ   | Ограничить действие программы по времени | 1                  |                                                                                |   |  |
| ia 1 | Программа с фиксированной стоимостью     |                    |                                                                                |   |  |
|      | Код программы                            | Комментарий        |                                                                                |   |  |
|      | Укажите код программы лечения            | Укажите комментари | й программы лечения                                                            |   |  |
|      | Стоимость программы                      |                    | Стоимость без скидки                                                           |   |  |
|      | Укажите стоимость программы лечения      |                    | Укажите стоимость программы лечения без скидки                                 |   |  |
|      | Фиксированный список услуг               |                    | Если оставить 0, то будет взята сумма всех услуг из программы без учета скидки |   |  |
|      |                                          |                    | Отмена Добави                                                                  | ъ |  |

Поля «Код», «Наименование» и «Стоимость» будут использованы при оформлении чека на услуги. Данные именно из этих полей попадут на чек как новая услуга.

Поле «Комментарий» информационное и не выходит на печать. Его видно только при выборе программы при оформлении платежа.

### Фиксированный список услуг

При установке данной галочки измениться поведение программы.

| Добавить новую программу лечения         | ×     |
|------------------------------------------|-------|
| Г Наименование программы                 |       |
| Укажите наименование программы лечения   |       |
| Ограничить действие программы по времени |       |
| 💿 Программа с фиксированной стоимостью   |       |
| 💽 Фиксированный список услуг             |       |
|                                          |       |
| Отмена Доба                              | авить |

Если галочка не стоит, то при добавление программы в платеж, регистратор сможет удалить или добавить услуги в список

Если галочка стоит, то редактирование списка услуг будет заблокировано, при оформлении платежа

# Работа с программой

При необходимости, можно отредактировать параметры программы в любое время. Для этого можно воспользоваться функциональными кнопками, справа от наименования программы

| Добавить программу ле | чения На экран учета услуг Ото | бразить удаленные программ | ы    |                 |  |
|-----------------------|--------------------------------|----------------------------|------|-----------------|--|
| Список програм        | Список программ лечения        |                            |      |                 |  |
| Наименование          | Интервал действия              | Фиксированная              | Цена | Цена без скидки |  |
| Программа 1           |                                |                            |      |                 |  |

| Иконка | Подсказка                                  | Действие по нажатию                                                                                     |
|--------|--------------------------------------------|----------------------------------------------------------------------------------------------------|
| ľ      | Редактировать программу<br>лечения         | Вызывает всплывающее окно редактирования<br>параметров услуг, аналогичное окну при добавлении<br>услуги |
| 0      | Просмотр списка услуг                      | Производит переход на страницу управления списком<br>услуг в программе                                  |
| ₽      | Распечатать программу<br>лечения           | Вызывает печать списка услуг программы                                                                  |
| Ł      | Скачать список услуг в<br>виде файла Excel | Скачивает Excel файл со списком услуг программы                                                         |

| Иконка | Подсказка                 | Действие по нажатию                                                                                                    |
|--------|---------------------------|----------------------------------------------------------------------------------------------------|
| Î      | Удалить программу лечения | Отмечает программу как неактивную. Программа сразу<br>перестает действовать, что не позволяет ее выбрать при<br>оформлении платежа. Старые платежи по данной<br>программе продолжают функционировать без изменений |

From: http://mgdemo.ru:5555/ - **MIC Mgerm** 

Permanent link: http://mgdemo.ru:5555/doku.php?id=expert:prices:new\_programs&rev=1729511204

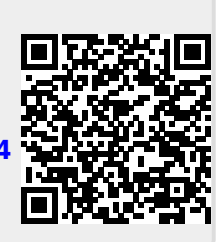

Last update: 21-10-2024 11:46